2023.1.18 作成

# グラファーを使った電子申請の方法

## 1 市ホームページから電子申請(グラファー)のページへ移動

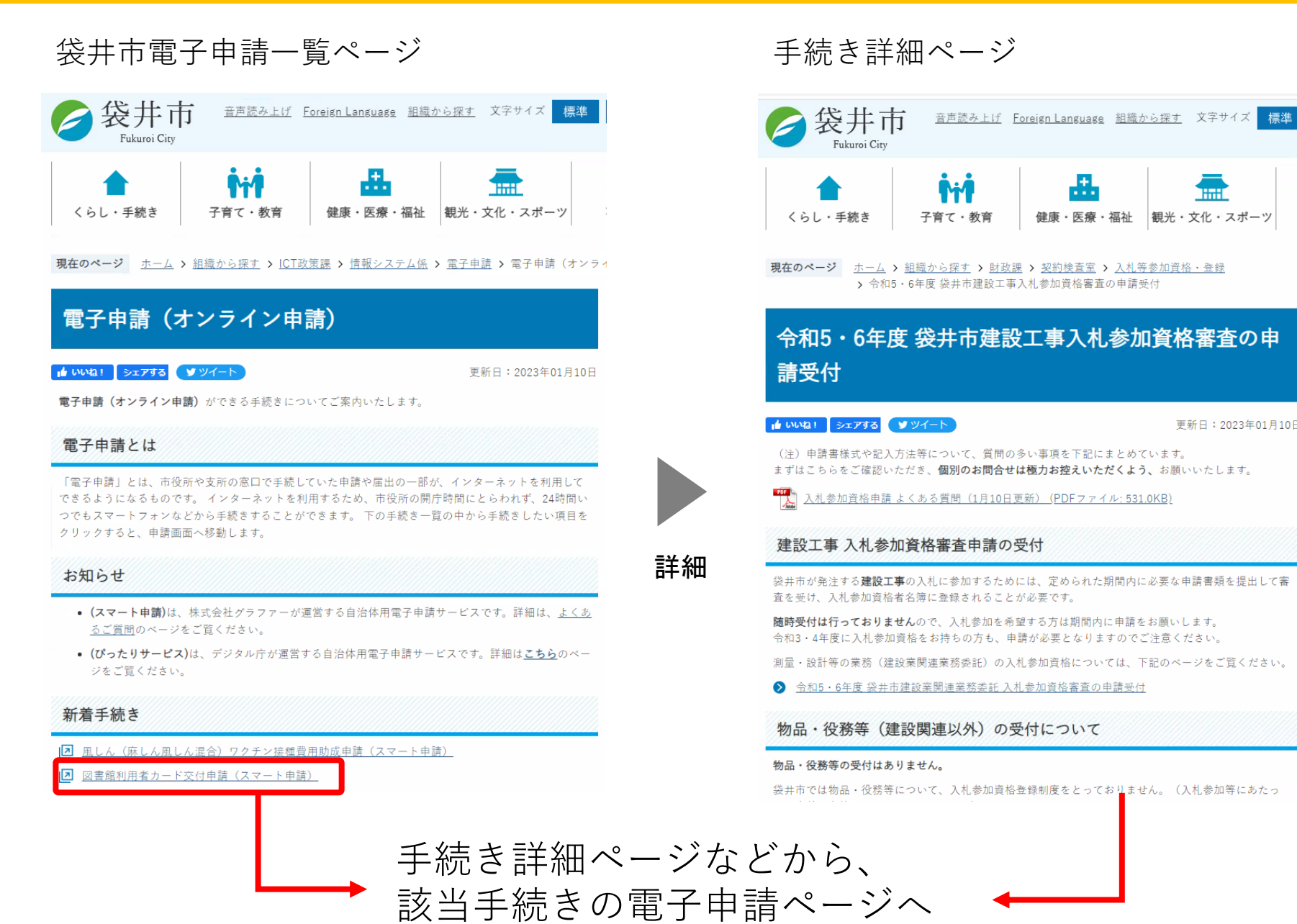

健康・医療・福祉観光・文化・スポーツ

更新日:2023年01月10日

## 2 グラファーにログインする

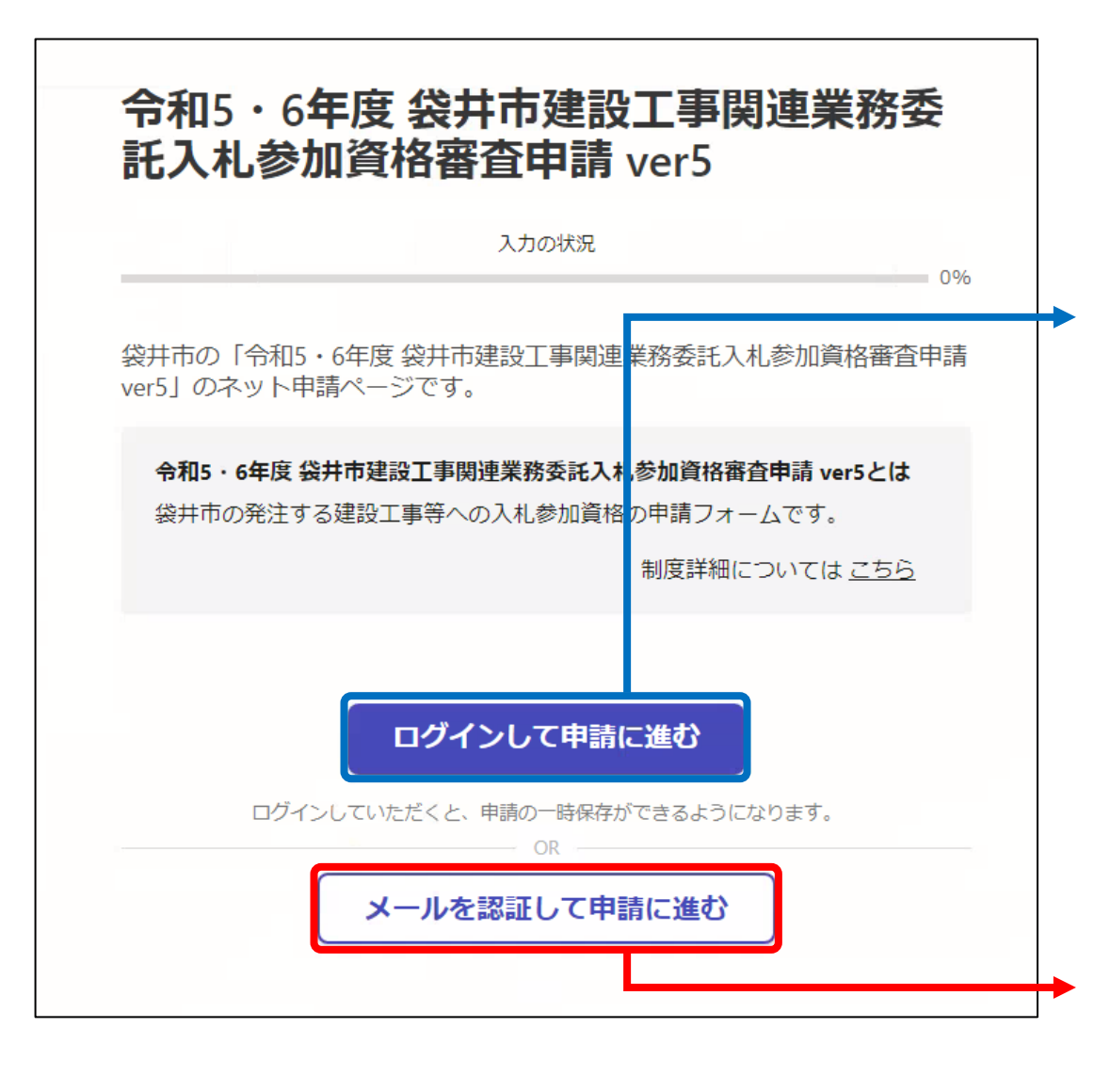

### <u>いずれかの方法</u>で申請に進む

#### <u>「ログインして申請に進む」</u>

- ・グラファーのアカウントの他
   Google, LINEアカウントでもログイン可能。
- ・グラファーアカウントの新規作成
- ・アカウントがあれば途中保存が可能

#### <u>「メールを認証して申請に進む」</u>

申請担当者のメールアドレスを入力すると、 申請リンクが記載されたメールが送られます。 申請リンクをクリックして、申請にお進み下 さい。

### 3利用規約に同意する

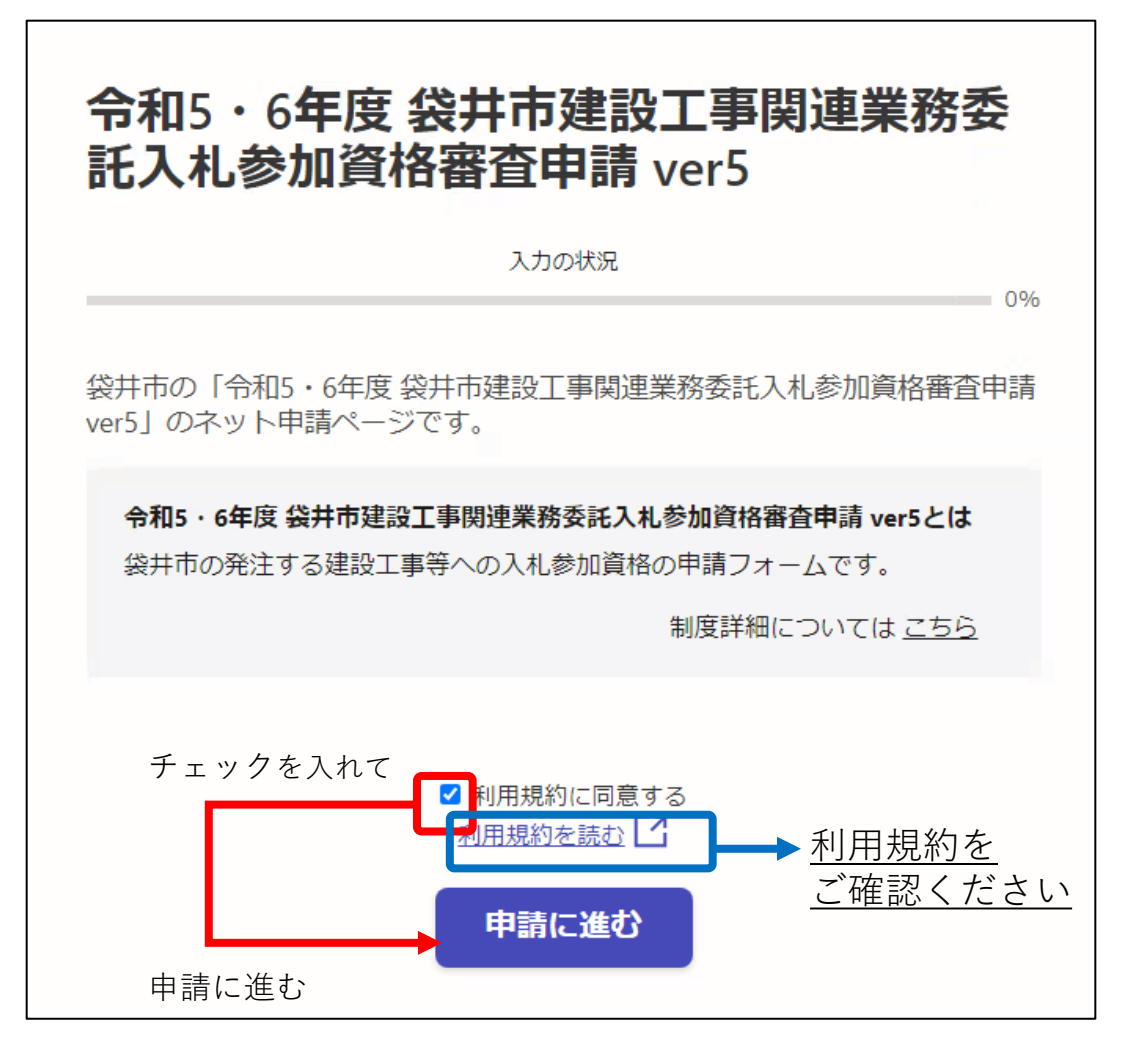

#### 利用規約に同意して申請に進む

## 4 申請企業名と申請担当者の情報を入力する

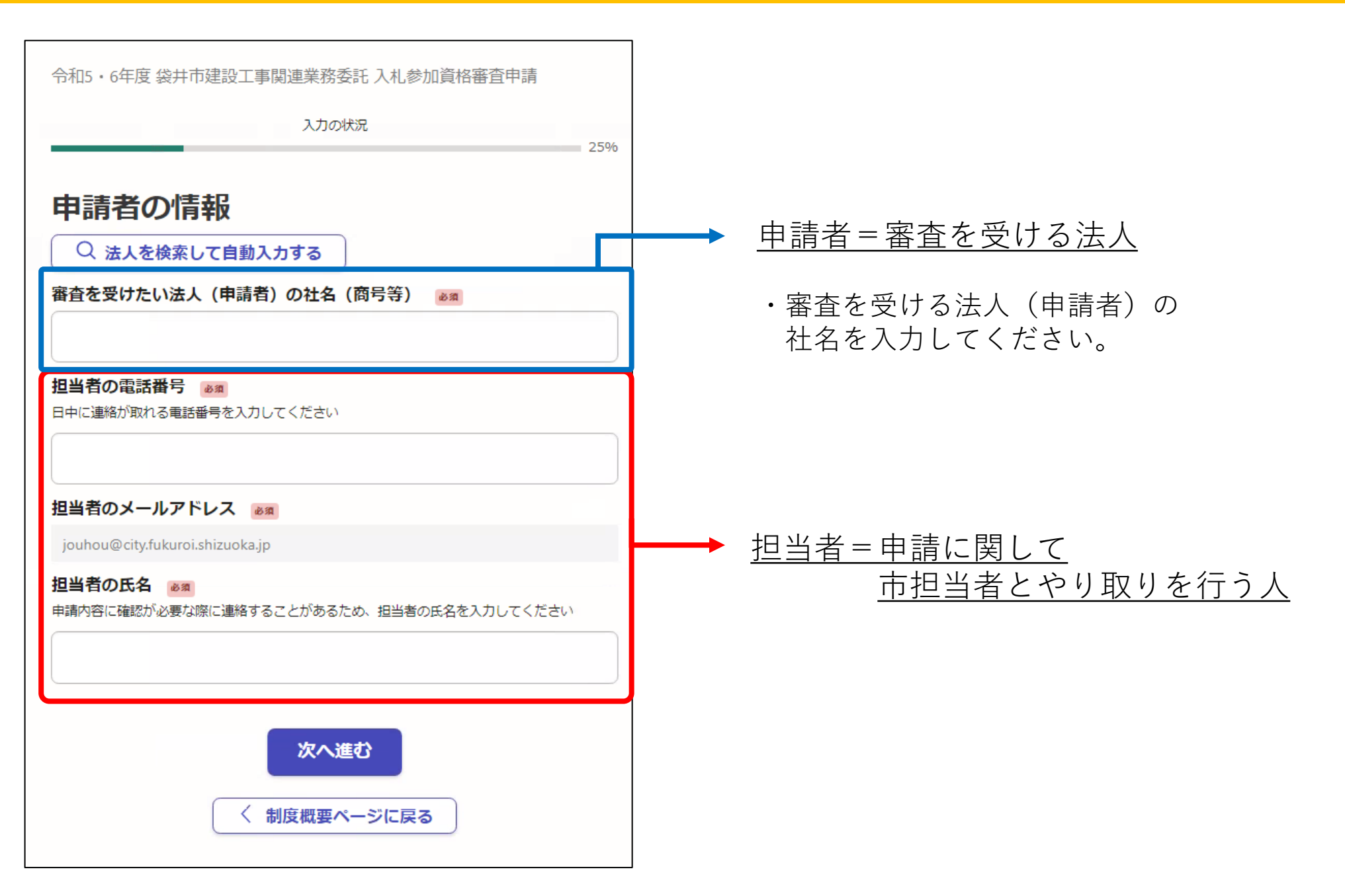

## 5 詳細情報を入力する

|                         | 入力の状況                                                                                                    | 50% |
|-------------------------|----------------------------------------------------------------------------------------------------|-----|
| 申請者の                    | D詳細情報                                                                                                    |     |
| -<br>代表者役職名<br>個人事業主の場合 | 任意<br>は、空欄でも可とします                                                                                                    |     |
|                         |                                                                                                    |     |
| 代表者名 💩 🛪                |                                                                                                    |     |
| 本店_郵便番号                 | 83     83     83     8     83     8     8     8     8     8     8     8     8     8     8     8     8     8     8     8     8     8     8     8     8     8     8     8     8     8     8     8     8     8     8     8     8     8     8     8     8     8     8     8     8     8     8     8     8     8     8     8     8     8     8     8     8     8     8     8     8     8     8     8     8     8     8     8     8     8     8     8     8     8     8     8     8     8     8     8     8     8     8     8     8     8     8     8     8     8     8     8     8     8     8     8     8     8     8     8     8     8     8     8     8     8     8     8     8     8     8     8     8     8     8     8     8     8     8     8     8     8     8     8     8     8     8     8     8     8     8     8     8     8     8     8     8     8     8     8     8     8     8     8     8     8     8     8     8     8     8     8     8     8     8     8     8     8     8     8     8     8     8     8     8     8     8     8     8     8     8     8     8     8     8     8     8     8     8     8     8     8     8     8     8     8     8     8     8     8     8     8     8     8     8     8     8     8     8     8     8     8     8     8     8     8     8     8     8     8     8     8     8     8     8     8     8     8     8     8     8     8     8     8     8     8     8     8     8     8     8     8     8     8     8     8     8     8     8     8     8     8     8     8     8     8     8     8     8     8     8     8     8     8     8     8     8     8     8     8     8     8     8     8     8     8     8     8     8     8     8     8     8     8     8     8     8     8     8     8     8     8     8     8     8     8     8     8     8     8     8     8     8     8     8     8     8     8     8     8     8     8     8     8     8     8     8     8     8     8     8     8     8     8     8     8     8     8     8     8     8     8     8     8     8     8     8     8     8     8     8     8     8     8     8     8     8     8     8 |     |
|                         |                                                                                                    |     |

#### 本店\_電話番号 💩 🕫

ハイフンを使用し、半角で入力してください

#### 本店\_FAX番号 🖽

ハイフンを使用し、半角で入力してください

#### 受任者はありますか

・受任者が存在する場合は、受任者ありを選択 してください。記入項目が追加されますので、 入力をお願いします。

#### 申請代理人はありますか

・行政書士の方が代理申請している場合は、 代理申請ありを選択してください。記入項目 が追加されますので、入力をお願いします。

# 6 登録希望業種を入力する

| 令和5・6年度 袋井市建設工事関連業務委託 入札参加資格審査申請<br>入力の状況<br>75%                                                                                                    |                                   |
|----------------------------------------------------------------------------------------------------|-----------------------------------|
| 登録希望美種をすべて入力 ◎<br>は数の業種を希望する場合は「追加する」を押して、全ての希望業種を入力してください           入札参加を希望する場合は「追加する」を押して、全ての希望業種を入力してください            入札参加を希望する業種をすべて入力 # 1           資格登録希望業種 ◎<br><br><br><br>①1測量 | 希望する業種が2つ以上ある場合は<br>「追加する」を選択して入力 |
| 追加する<br>あと5件まで追加できます<br>次へ進む<br>く 戻る                                                                                                    | ・布室する耒悝をもれなく入力してくたさい。             |

## 7 申請情報を最終確認する

令和5·6年度 袋井市建設工事関連業務委託 入札参加資格審查申請

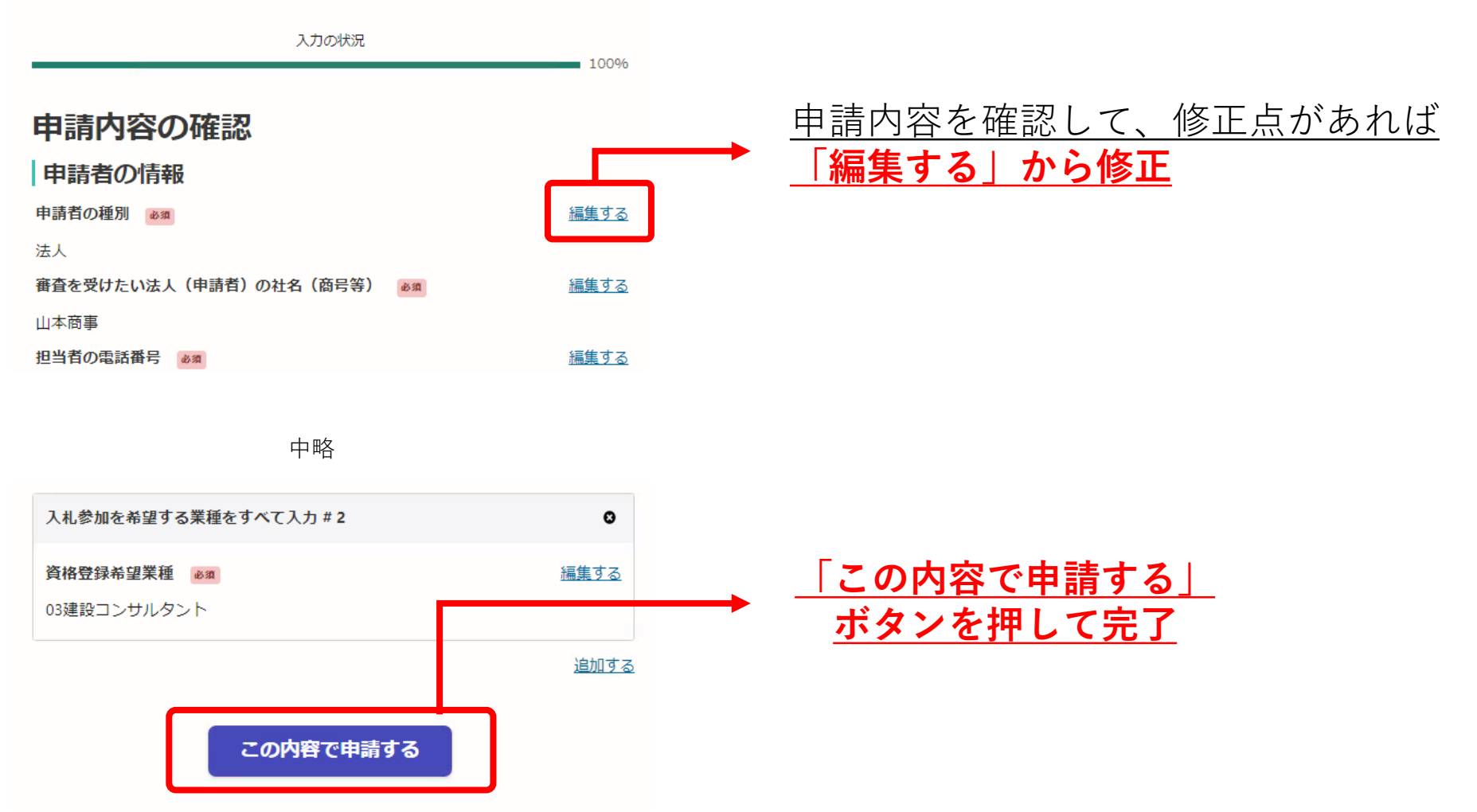

## 8 受付メールを印刷して申請書類(原本)を提出する

| 送信日時                                  | 2023年01月18日 (水) 16:47:19                                           |                                                    |                             |        |  |  |  |
|---------------------------------------|--------------------------------------------------------------------|----------------------------------------------------|-----------------------------|--------|--|--|--|
| 重要度                                   | 通常                                                                 |                                                    | サイズ                         | 7.9 kB |  |  |  |
| 差出人                                   | <noreply@mail.graffer.jp></noreply@mail.graffer.jp>                |                                                    |                             |        |  |  |  |
| То                                    |                                                                    |                                                    |                             |        |  |  |  |
| ····································· | Ť                                                                  |                                                    |                             |        |  |  |  |
| 「袋井市 令利                               | 和5・6年度 袋井市建設工事関連業務委託 /                                             | 入札参加資格審査申請」の申請                                     | 晴を受付いたし?                    | ました。   |  |  |  |
| 【注意】申請                                | <b>青はこの電子申請のみで完了ではありません</b>                                        | ,<br>V ∘                                           |                             |        |  |  |  |
| この受付メー                                | -ルを印刷して申請書類に添付し、財政課窓                                               | 窓口へ提出してください。                                       |                             |        |  |  |  |
| ■ 申請の種類<br>袋井市 令和5                    | 類<br>5・6年度 袋井市建設工事関連業務委託 入                                         | 札参加資格審查申請                                          |                             |        |  |  |  |
| ■ 申請番号<br>7373-5                      | 625-4775-3795834                                                   |                                                    |                             |        |  |  |  |
| ■ 申請日時<br>2023-01-18                  | 8 16:47:18                                                         |                                                    |                             |        |  |  |  |
| 申請の詳細は<br>https://sar                 | t、以下のURLからご確認いただけます。<br>ndbox-ttzk.graffer.jp/smart-apply/ap       | oplications/737356254775                           | 3795834                     |        |  |  |  |
| ※ 本メール(<br>※ 本オンラ・<br>※ ご不明点(         | は送信専用アドレスからお送りしています。<br>イン申請サービスは、株式会社グラファー<br>やご質問は、袋井市で受け付けています。 | 。ご返信いただいても受信でき<br>が袋井市公式サービスとして通<br>袋井市まで直接お問い合わせく | きかねます。<br>1営しています。<br>〔ださい。 |        |  |  |  |
| ▼ 送信者に<br>株式会社グラ                      | 関する情報<br>ラファー                                                      |                                                    |                             |        |  |  |  |

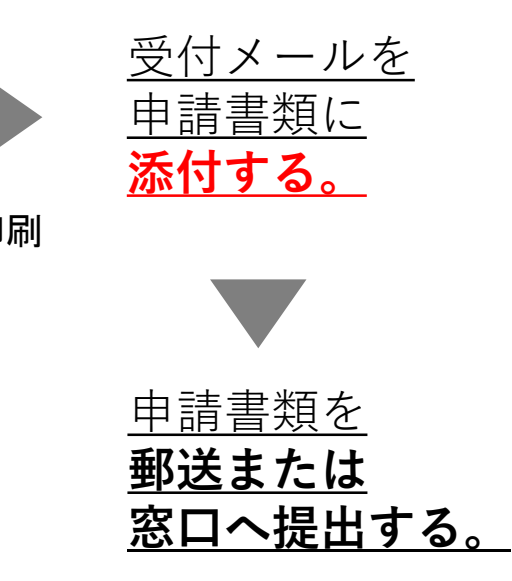